# KARNATAKA URBAN WATER SUPPLY AND DRAINAGE BOARD

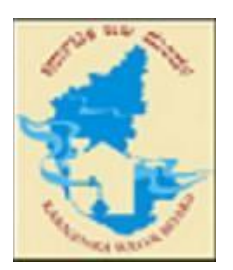

**USER MANUAL – CONSUMER** 

Version 1.0

All rights reserved – KUWSDB

CR Consumer User Manual – V 1.0

# Contents

| A. Revisions                        |
|-------------------------------------|
| B. Acronyms and Abbreviations       |
| C. About the application            |
| D. Modules of the application       |
| E. Getting Started                  |
| F. Consumer Module                  |
| 1. Home Page                        |
| 2. Main menu                        |
| 3. Register a Complaint             |
| 3.1 How to register quick complaint |
| 4. Track your complaint             |
| 5. Complaint Status                 |
| 6. Pending Complaints               |
| 7. Closed Complaints                |

CR Consumer User Manual – V 1.0

# Revisions

Revisions Date: 10-Feb-2015

Revision Description: User Manual Created

CR Consumer User Manual – V 1.0

# **Acronyms and Abbreviations**

- CR Control Room.
- KUWSDB Karnataka Urban Water Supply And Drainage Board.
- AEE Assistant Executive Engineer, KUWSD.
- SMS Short Messaging Service.
- Ver. Version
- URL Uniform Resource Locator

CR Consumer User Manual – V 1.0

## About the application

**"CR - KUWSDB"** the multi point Public Grievance Redressed System of Karnataka Urban Water Supply And Drainage Board (KUWSDB) has been developed in order to provide an effective grievance redressed mechanism for the consumers of KUWSDB circle. The system has been so designed that it would cater to the redressed of grievances related to Water supply and Drainage problems in the circle 24/7.

The web based CR system can be accessed from anywhere through internet to log complaints. The system would be rolled out in 4 important phases. Linkages have been built in the software in such a manner that grievance received at any level can be forwarded anywhere within the KUWSDB.

Any consumer can log his/her complaints directly by CR website to central database without username & password with basic internet connection by own computer or Android hand held devices. Consumer query will be received with a docket number as a feedback. Recently received complaint will be again pushed to SMS gateway in-order to send it to concerned officials (AEE) to resolve the complaint as well as the same will be displayed to any random executive for further follow ups.

CR Consumer User Manual – V 1.0

# Modules of the application

Consumer Module, Executive Module & Administrator are the three modules designed in the application.

## 1. Consumer Module :

Any civilian, who uses Water with post paid facility within KUWSDB circle is referred as 'Consumer'. The Consumer module is designed in a way that, consumer can registering her/his complaints in a shortest time. Further to it she/he can track the status of their complaints as well as can see all pending/closed complaints within the circle or sub division.

## 2. Executive Module :

This module is specially designed for help line executives at call center, control-room executives at various control-rooms and other sub division staffs. They will register and log in to the application for various activities like, registering complaints, tracking complaints, transmitting complaints, closing complaints and other reporting activities.

## 3. Administrator Module :

Administrator or admin module is a central control point of this application. Admin can create masters for one time & save them. Once the master is saved it will reflect in the entire application across all modules. Admin also register staff and provides a privilege to login into application. Admin can make use facilities like utility to track executives, backup entire database, restore database, flow out the entire database and view/download reports.

CR Consumer User Manual – V 1.0

# **Getting Started**

Use following URL to land up to home page of the application: <u>ocr.kuwsdb.org</u>. Followed by home page will appears as in [Picture 1]. The application is cross browser compatible with android usability.

## **Consumer Module**

#### 1. Home Page:

Home page is mainly focused on consumer. Home, About CR, Register Complaint, Complaint Status Public View, Staff Login & Flash news are the main blocks of this home page. [Picture 1]

| Karnataka Urban Water<br>Supply and Drainage Board<br>KUWSDB                                       | LCOME<br>HE       | TO 24/7                | KUM       | /SDB        | 24 ಘಂಟೆಗಳ<br>ಸಹಾ   | ಕೆ.ಯೂ.ಡಬ್ಲ್ಯೂ.<br>ಯವಾಣಿಗೆ ಸ್ವಾಗ | ಎಸ್.ಡಿ.ಬಿ<br>ತ |
|----------------------------------------------------------------------------------------------------|-------------------|------------------------|-----------|-------------|--------------------|---------------------------------|----------------|
| Home Directory User Manual                                                                         | Reports           | Helpline Cam           | D         | ashboard    | Escalatio          | n Matrix                        |                |
| Please Log Your Complaint                                                                          |                   |                        | Tra       | ck Your     | Complaint          |                                 |                |
| Complaint on KUWSDB services? We regret the<br>inconvenience caused, Kindly register the complaint | Docket Nu         | mber: Enter Number     | and press | enter       | Date:              | Select Date and press           | enter          |
| here, and we will resolve it as per our commitment'                                                | Mo                | obile : Enter Mobile N | lumber an | id press ei | Town / City:       | Select Town / City              | •              |
| Consumer Name                                                                                      | Know              | / more (As a pu        | ıblic yo  | ou can v    | iew real time s    | status of compl                 | aints)         |
| Mobile                                                                                             | Total R           | Received Compla        | ints      |             | Resolved           | Total Per                       | nding          |
| Select Teurs / City                                                                                |                   | <u>5788</u>            |           |             | <u>5783</u>        | 5                               |                |
| Select Town / City                                                                                 |                   | Date                   | Wise : F  | From Date   |                    | To Date                         |                |
| Select Complaint Type 🔹 *                                                                          | л                 | Nature Of Complaint    | Wise :    | Select C    | omplaint Type      |                                 | •              |
| Issue Summary                                                                                      |                   | Town                   | Wise :    | Select To   | own / City         |                                 | • Ø            |
|                                                                                                    |                   |                        |           |             |                    |                                 |                |
| Address                                                                                            |                   |                        |           | Ran         | king               |                                 |                |
|                                                                                                    |                   | Ranking o              | f KUWS    | DB officers | s on complaint mai | nagement                        |                |
| Staff Login SUBMIT                                                                                 |                   | Date Wise :            | From Dat  | e           | To Date            |                                 | Go             |
| * Mandatory inputs                                                                                 |                   | Town / City Wise :     | From Dat  | e           | To Date            |                                 | Go             |
|                                                                                                    |                   |                        |           |             |                    |                                 |                |
| 🃀 🧭 🙋 💼 If you need assistan                                                                       | nce call us at: 0 | 08040001000            | sena S    | IVIS TO 92  | All rights reserv  | ved. KUWSDB-201                 | 5              |

#### 2. Main Menu

Main menu consisting of user friendly options like; Home, Directory, User Manual, Reports, Helpline Cam, Dashboard, Escalation Matrix as shown in picture 1A

| Home | Directory | User Manual | Reports | Helpline Cam | Dashboard | Escalation Matrix |
|------|-----------|-------------|---------|--------------|-----------|-------------------|
|      |           |             |         |              |           |                   |

#### Picture 1A

Home: home page.

Directory: Department & KUWSDB official contact details.

User manual: To download PDF version of user manual to operate this

application.

Reports: Pending Complaints, Closed Complaints & All Complaints.

Helpline Cam: Facility to view corporate office 24/7 helpline in action.

**Dashboard:** Facility to view the revenue division wise status of the complaints.

Escalation Matrix: It facilitates the customers to escalate to next level if

their problem is not solved within the given time frame.

## 3. Register a Complaint

The web based OCR system/application can be accessed from anywhere through internet to log complaints. Any consumer within KUWSDB circle can register complaints related to water and drainage.

#### 3.1 How to register a quick complaint?

Refer to flowing picture for simple steps to register a quick complaint. Any consumer with basic internet facility can register her/his complaints. Visit URL: <u>ocr.kuwsdb.org</u> and register a complaint. Consumers also can use Android or iOS devices to register a compliant using URL. : <u>ocr.kuwsdb.org</u>.

CR Consumer User Manual – V 1.0

### Please Log Your Complaint

Complaint on KUWSDB services? We regret the inconvenience caused. Kindly register the complaint here, and we will resolve it as per our commitment'

| Mobile             |        | ٦.  |
|--------------------|--------|-----|
| iouno              |        | 4   |
| Select Town / City | - ,    | · · |
| Select Complaint   | Туре — | •   |
| Issue Summary      |        | 1   |
|                    |        | 1   |
| Address            |        | 1   |
|                    |        | 1   |
| Staff Login        | SUBMIT |     |

Picture 2

- Step 1 Provide your name.
- Step 2 Fill your mobile number.
- Step 3 Select your Town/city.
- Step 3 Select Complaint Type.
- Step 4 Enter the Issue Summary.
- Step 5 Enter the Address.
- Step 6 Click SUBMIT

CR Consumer User Manual – V 1.0

After submitting a complaint the following confirmation message, Estimated Date with time to resolve this issue, Concerned AEE name with contact number, Type of complaint & docket number will displayed in a pop up as in [Picture 3]. Parallel to it the system automatically sends SMS & email to consumer as well as to concerned AEE. Consumer need to preserve the SMS & dockets number for further reference. Upon committed time, if the said issue is not resolved, any consumer can inform using following numbers in the pop up window by call or mail.

#### **Example:**

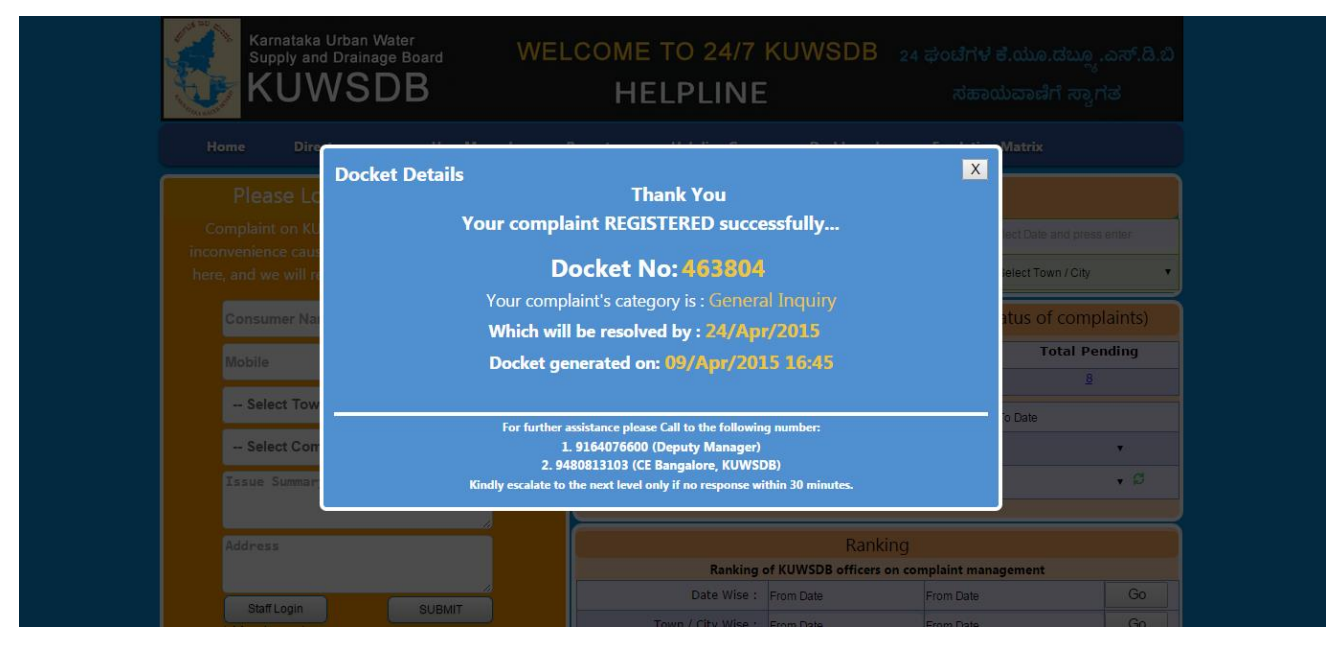

#### Picture 3

The following confirmation details will visible for your reference:

- Docket Number
- Complaint category
- Date & time, when the docket is generated.
- Confirmation of SMS & email sent to concerned AEE
- AEE's contact number who is responsible to resolve this docket
- Type of complaint
- Nature of complaint
- Estimated date & time, on or before the docket should be resolved

CR Consumer User Manual – V 1.0

# 4. Track Your Complaint

Consumer can track their complaints by four fields: Docket Numbel or Town or Mobile Number or Town or City. Enter into any of this fields and press enter to track [Picture 4].

|                | Track You                       | r Complaint  |                             |
|----------------|---------------------------------|--------------|-----------------------------|
| Docket Number: | Enter Number and press enter    | Date:        | Select Date and press enter |
| Mobile :       | Enter Mobile Number and press e | Town / City: | Select Town / City 🔹        |

CR Consumer User Manual – V 1.0

## 5. Complaint Status :

By using "Complaint Status" as a public you can view real time status of complaints & the performance of KUWSDB officials. From given various options you must select date wise, complaint wise, by town wise (Division & Subdivision wise) so that you can view the total complaints received, resolved and pending [Picture 6]

| Know more (As a public you can view real time status of complaints)                                             |                       |               |  |  |
|----------------------------------------------------------------------------------------------------|-----------------------|---------------|--|--|
| Total Received Complaints                                                                                       | Resolved              | Total Pending |  |  |
| <u>5788</u>                                                                                                    | <u>5783</u>           | <u>5</u>      |  |  |
| Date Wise :                                                                                                    | From Date             | To Date       |  |  |
| Nature Of Complaint Wise :                                                                                      | Select Complaint Type | •             |  |  |
| Town Wise :                                                                                                    | Select Town / City    | • Ø           |  |  |
| i de la companya de la companya de la companya de la companya de la companya de la companya de la companya de l |                       |               |  |  |

CR Consumer User Manual – V 1.0

## 6. Pending Complaint :

Consumer can search a docket/complaint by using following filter/search options. Search by Docket No, Search by Name of Consumer, Search by Consumer phone number as shown in [Picture 7] and click Submit button to fetch results [picture 7].

| and the second second |           |                       |                             | Login      |
|-----------------------|-----------|-----------------------|-----------------------------|------------|
|                       | OME ABOUT | CRRC COMPLAINT STATUS | PUBLIC VIEW Helpline Webcam | in f 🖻 🔊   |
| E H WINAKA WATTER BUT |           |                       |                             |            |
|                       |           | Pending Comp          | plaints                     |            |
| DocketNo:             | Name:     | PhoneNo:              | Submit                      |            |
|                       |           |                       |                             |            |
|                       |           |                       |                             |            |
| Docket No             |           | Name of Consumer      | Docket Date                 | Mobile No  |
| 445685                |           | Mohammad Ibrahim      | 10-04-2015 10:10:14         | 8971387158 |
| 184943                |           | Sharanabassappa       | 08-04-2015 18:16:17         | 9880035359 |
| 611406                |           | Sanjay Gade           | 26-03-2015 17:33:19         |            |
| Prev 1 Next           |           |                       |                             |            |
|                       |           |                       |                             |            |
|                       |           |                       |                             | •          |

CR Consumer User Manual – V 1.0

# 7. Closed Complaints :

Similar to pending complaints consumer also can search closed complaints [Picture 8], Search by Docket Number, by name of Consumer. By selecting sub division from the given drop down can see closed dockets pertaining to selected sub division.

#### **Closed Complaints**

| Docket No | Docket No Name of Consumer |                     |
|-----------|----------------------------|---------------------|
| 960735    | deepak                     | 2015-02-10 03:29:43 |
| 535076    | Nataraj                    | 2015-02-10 02:37:13 |
| 370888    | Raja lakshmi               | 2015-02-10 02:17:24 |
| 851834    | deepak                     | 2015-02-10 00:27:22 |
| 964504    | Srinandan                  | 2015-02-10 00:25:08 |
| 989110    | pr                         | 2015-02-10 00:21:37 |
| 568386    | ragu                       | 2015-02-09 14:37:09 |
| 608623    | ytry                       | 2015-02-09 09:53:41 |
| 818326    | 919686880708               | 2015-02-09 09:42:52 |
| 751859    | arun                       | 2015-02-09 09:33:42 |

CR Consumer User Manual – V 1.0